## How to Create an Account with FDLRS Sunrise's GoSignMeUp Course Management Website

- 1. Go to FDLRSSunrise.GoSignMeUp.com
- 2. Click 'Create Account' at the top of the screen
- 3. Fill out the User Registration form as completely as possible
- 4. Read the Registration Policy, then click Agree and Create Account

## How to Sign Up for a Course on GoSignMeUp

- 1. Go to FDLRSSunrise.GoSignMeUp.com
- 2. Click 'Login' at the top of the screen
- 3. Make sure 'Participant' is selected and enter your login information
  - Remember, your user name is your email address
- 4. Click the 'Home' button at the top of the screen
- 5. There are three ways to search for courses
  - If you know the name or the topic of your class, type it in the 'Search' box
  - If you know the approximate date, you can input a date range in the 'From' and 'Until' boxes above the Course Grid
  - Browse by the Categories listed in the left side bar
- 6. Once you have found your class, you can either click the title to see more details, or directly click the black 'Register' button at the bottom of the course listing
- Click the shopping cart icon above the words 'Browse Courses' it should say '1 item' next to it
  - If you wish to sign up for other courses, you may continue browsing and adding as many courses as you like
- 8. Click 'Complete My Registration' in the pop-up box
- 9. Review your registration details and click 'Proceed to the Next Step'
  - You may also click 'Add More Courses' if you wish to sign up for other courses
- 10. Your registration is complete! Print your confirmation, if you like, and we will see you in your course!
  - You may click 'Continue Browsing for Courses' if you wish to sign up for more

## How to Cancel Your Registration

- 1. Go to FDLRSSunrise.GoSignMeUp.com
- 2. Click 'Login' at the top of the screen
- 3. On the right side of the 'My Account' page, look for the box that says 'Courses'
- Find the course you need to cancel and, in the drop-down menu under 'Action,' select 'Cancel Course'
- 5. Click 'Yes' to confirm your cancellation